# Пошаговая инструкция по записи пациента на приём

| Огл       | авление                                                                        |          |
|-----------|--------------------------------------------------------------------------------|----------|
| 1.        | Вход в систему                                                                 | . 2      |
| 2.        | Основное окно программы и выбор пациента                                       | . 2      |
| 3.<br>заг | Создание документа «Приём специалиста» на основе уже имеющейся<br>иси на приём | . 3      |
| 4.<br>на  | Создание документа «Приём специалиста» без предварительной записи приём        | 1<br>. 5 |
| 5.        | Фиксация оплаты                                                                | . 7      |
| 6.        | Печать документов                                                              | 10       |
| 7.        | Завершение работы                                                              | 10       |

## 1. Вход в систему

Первым делом после запуска программы появится окно авторизации.

| 🛛 Вход в СиМед-Клиника |                      |   |  |  |  |  |
|------------------------|----------------------|---|--|--|--|--|
| Тип учетной записи     | Учетная запись СиМед | ~ |  |  |  |  |
| Логин                  | Самойлова            | ~ |  |  |  |  |
| Пароль                 |                      |   |  |  |  |  |
| ОК Отмена              |                      |   |  |  |  |  |

Здесь необходимо указать тип учётной записи, выбрать под чьим именем нужно зайти и указать пароль. Для входа требуется подтвердить данные, нажав на кнопку «ОК».

### 2. Основное окно программы и выбор пациента

После авторизации откроется основное окно программы.

| N   |                                        | Си             | Мед-Клиника - | Основной (ОС   | ОО "Клиника П | люс"). Поль      | зователь:Сам         | ойлова Ре          | егина Васильевна 🛛 🗕 🛙    | ⊐ ×      |  |
|-----|----------------------------------------|----------------|---------------|----------------|---------------|------------------|----------------------|--------------------|---------------------------|----------|--|
| Опе | рации                                  | Справочн       | ики Профосмо  | тры 302н Услуг | и Отчеты Сеј  | рвис Админ       | истрирование         | ?                  |                           | Разверн  |  |
|     | Г Z X V Б С К Поиск X Организация      |                |               |                |               |                  |                      |                    |                           |          |  |
|     |                                        | Номер<br>карты | Фамилия       | Имя            | Отчество      | Дата<br>рождения | Паспортные<br>данные | Номер<br>полиса ОМ | МС Место жительства       | Mect ^   |  |
| •   | vip                                    | 1140           | _A            | _A             | _A            | 01.01.1980       |                      |                    |                           |          |  |
|     | -                                      | 1933           | _AA           | _AA            | _AA           | 01.01.1980       |                      |                    |                           | _Пері    |  |
|     |                                        | 1934           | _Абу          | _Эби           | _Манэ         | 16.03.1970       |                      |                    |                           | ЛГТУ     |  |
|     | vip                                    | 1935           | _Абэ          | _Эли           | _Мухаммед     | 10.10.1994       |                      |                    |                           | Инде:    |  |
|     |                                        | 1141           | _6            | _Б             | _6            | 01.01.1980       |                      |                    | тел.89006439090           | Инде:    |  |
|     |                                        | 5              | _Балычев      | Игорь          | Михайлович    | 11.10.1990       |                      |                    |                           | Инде:    |  |
|     | vip                                    | 1931           | _Безработный  | Роман          | Иннокентиевич | 10.10.1983       |                      |                    | Липецкая обл., г. Липецк, |          |  |
|     | vip                                    | 1142           | _Вахромеев    | _Евгений       | _Иванович     | 13.07.1982       |                      |                    |                           | OAO      |  |
|     | vip                                    | 1144           | _Загорский    | Руслан         | Николаевич    | 10.03.1994       | 42 07 Nº374829       |                    | 399833, Липецкая, Грязи   | Инде:    |  |
|     |                                        | 1111           | _Колымов      | Борис          | Аркадьевич    | 11.11.1970       |                      |                    |                           | ЛГТУ     |  |
|     | vip                                    | 1112           | _Колымов      | Илья           | Борисович     | 01.10.2013       |                      |                    |                           |          |  |
|     | vip                                    | 4              | _Юрьев        | Юрий           | Семенович     | 01.01.1980       |                      |                    |                           | Инде:    |  |
|     | vip                                    | 365            | Абраамян      | Артур          | Миасникович   | 07.11.1983       |                      |                    | 399330, тел.88009991212   | 000      |  |
|     | vip                                    | 981            | Абрамов       | Алексей        | Николаевич    | 05.03.1983       | 42 03 №777333        |                    | 398002, Липецкая, Липец   | 000      |  |
|     | vip                                    | 917            | Абрамов       | Андрей         | Николаевич    | 19.06.1991       |                      |                    | тел.88009990909           | 000      |  |
|     | vip                                    | 1143           | Абрамов       | Виктор         | Васильевич    | 13.02.1974       |                      |                    |                           | Инде:    |  |
|     | vip                                    | 880            | Абрамова      | Ирина          | Александровна | 24.05.1984       |                      |                    |                           | 000      |  |
|     | s                                      | 1047           | Абуева        | Анна           | Юрьевна       | 01.02.1986       |                      |                    | 398002, Липецкая, Липец   | 000      |  |
| <   | vin                                    | 161            |               | Лиллей         | Николзерии    | 15 01 1972       |                      |                    |                           | <u> </u> |  |
| 1   | < >>>>>>>>>>>>>>>>>>>>>>>>>>>>>>>>>>>> |                |               |                |               |                  |                      |                    |                           |          |  |

Внизу окна расположены вкладки, связанные с различной деятельностью работников медицинской организации. Для записи на приём пациента необходимо выбрать вкладку «Запись на приём».

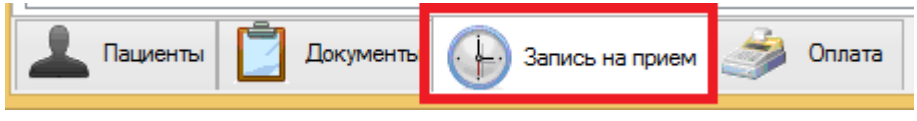

Интерфейс данного модуля состоит из трёх элементов:

- 1) Панель инструментов
- 2) Таблица с расписанием
- 3) Настройки отображения расписания

|                   | 🖉 🗙 🔍      | 15 🎢      | -       | 🕞 Врач:   | + Алексеев Иван | н Иванович | < > Полик     | линика: 1                                                                           |
|-------------------|------------|-----------|---------|-----------|-----------------|------------|---------------|-------------------------------------------------------------------------------------|
| 08 00             | anp.03 11H | 4 вторник | 5 среда | 6 четверг | 7 пятница       | 8 суббота  | 9 воскресенье | 03.04.2017-<br>09.04.2017   27 28 29 30 31 1 2   3 4 5 6 7 8 9                      |
| 15<br>30<br>45    |            |           |         |           |                 |            | 2             | 10 11 12 13 14 15 16<br>17 18 19 20 21 22 23<br>Сетка расписания<br>Размер Авто У Х |
| 09 00<br>15<br>30 |            |           |         |           |                 |            |               | Надлиси Пациенты V<br>Масштабировать по вертикали                                   |
| 45<br>10 00<br>15 |            |           |         |           |                 |            |               | Перенос записей на прием                                                            |
| 30<br>45<br>11 00 |            |           |         |           |                 |            |               | записи для<br>переноса на                                                           |
| 15<br>30          |            |           |         |           |                 |            |               | х<br>ч                                                                              |

# 3. Создание документа «Приём специалиста» на основе уже имеющейся записи на приём

Для создания документа «Приём специалиста» на основе записи на приём необходимо нажать правой кнопкой мыши по необходимой записи и выбрать строку «Оформить документ...».

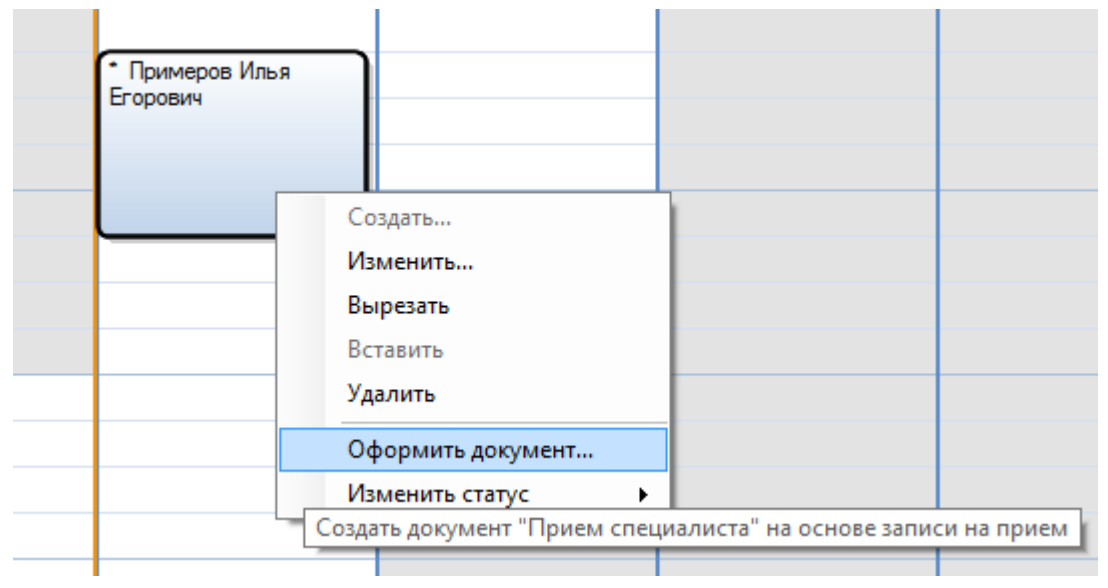

После этого откроется окно приёма специалиста, в котором будут заполнены все необходимые данные.

Для оплаты услуг необходимо нажать на кнопку «Оплата» и выбрать необходимый способ оплаты:

- 1. Наличные оплата пациентом наличными
- 2. Кредитная карта оплата пациентом кредитной картой
- За счет работодателя фиксация оплаты для пациентов, проходящих обследования по договору с юридическим лицом

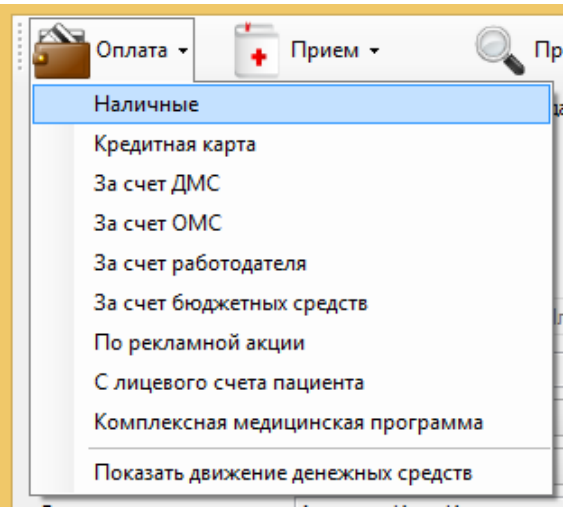

При выборе варианта «Наличные» в открывшемся окне указать дополнительные данные (к примеру, кассу и сумму) и нажать на кнопку «Сохранить».

|                                           | X                                                |
|-------------------------------------------|--------------------------------------------------|
| Документы 🕶                               | 🔍 Предпросмотр 🗸 📄 Печать 🖌 🥛 Комплект 🗸         |
| Основание: Медицинский осм<br>(1137 руб.) | ютр №52 от 23.03.2017 Гроект 🗸 🗙                 |
|                                           | Наличные: Приход                                 |
|                                           | Дата 23.03.2017 🗐 🔻                              |
| Поликлиника                               | Основной (ООО "Клиника Плюс") 🗸 📖                |
| Пациент                                   | _Юрьев Юрий Семенович                            |
| Организация-плательщик                    | ✓ X                                              |
| Принято от                                | _Юрьев Юрий Семенович                            |
| По документу                              |                                                  |
| Основание                                 | Периодический медицинский осмотр                 |
| Вид движения денежных ср                  | едств Оплата за оказание медицинских услуг 🗸 🗸 🗸 |
| Касса                                     | Дополнительная 2 🗸 🗸                             |
| Номер БСО                                 | Сумма 1137 🌍 🖩                                   |
| Номер кассового чека                      |                                                  |
| Комментарий                               |                                                  |
| Самойлова Р.В. (23.0                      | 3.2017) Сохранить Отмена                         |

Также можно добавить различные услуги врача, нажав на кнопку «Выбрать услуги…». Откроется окно с выбором услуг.

| Cn<br>No | ециалист:<br>иск            | Хирург |     |             | ✓ X          | Группа: |                     |         | <b>v</b> | X<br>X |            |                  | 📄 Печать              |
|----------|-----------------------------|--------|-----|-------------|--------------|---------|---------------------|---------|----------|--------|------------|------------------|-----------------------|
|          | Специалы                    | ность  | Код | Услуга      |              |         | Группа              | Тип усл | уги      | Цена   | ),<br>ИИНЫ | Цена,<br>женщины | Длительность,<br>мин  |
| •        | Хирург                      |        |     | Новая услу  | га           |         | Платные медицинские | Прием в | рача     | 0      |            | 0                | 30                    |
|          | Хирург                      |        |     | Новая услу  | га           |         | Платные медицинские | Прием в | рача     | 700    |            | 700              | 30                    |
|          | Хирург                      |        |     | Хирург (мед | цосмотр)     |         | Медосмотр 302Н      | Медосма | отр 302Н | 1      |            | 0                | 0                     |
|          | Хирург                      |        |     | Хирург прие | ем первичный |         | Платные медицинские | Прием в | рача     | 400    |            | 400              | 30                    |
|          | Хирург                      |        |     | Хирург прие | ем повторный |         | Платные медицинские | Прием в | рача     | 300    |            | 300              | 30                    |
| Выбј     | ранные услу                 | ли     |     |             |              |         |                     |         |          |        |            |                  |                       |
|          |                             | Услуга |     | Цена        | Кол-во       | Сумма   | Врач                |         | Врач     |        | Алексее    | в И.И.           |                       |
| •        | Новая услу                  | уга    |     | 700,00      | 1            | 700,00  | Алексеев И.И.       | X       | Уровен   | ь цен  | Основно    | й                | <ul><li>✓ …</li></ul> |
|          | Новая услу                  | /ra    |     | 0,00        | 1            | 0,00    | Алексеев И.И.       | X       | Скидка   |        | Нет ски,   | цки              | ~                     |
|          |                             |        |     |             |              |         |                     |         |          | Ито    | го с учето | Итого            | 700                   |
|          | Перенести в документ Отмена |        |     |             |              |         |                     |         |          |        |            |                  |                       |

В верхней части окна расположена таблица с перечнем всех услуг данного врача. При двойном клике на какой-либо услуге, она перенёсётся в нижнюю таблицу и будет считаться выбранной. Для подтверждения своего выбора необходимо нажать на кнопку «Перенести в документ».

Окно закроется, а выбранные услуги будут отображены в таблице окна записи на приём. После того, как все данные о записи указаны, необходимо нажать на кнопку «Сохранить».

# 4. Создание документа «Приём специалиста» без предварительной записи на приём

Для создания документа «Приём специалиста» без предварительной записи на приём необходимо перейти на вкладку «Документы» (1), нажать на первую кнопку в панели инструментов (2) и выбрать строку «Приём специалиста»(3).

| Операции Справочники Профосмотры 302н Услуги Отче   | ты Сер |
|-----------------------------------------------------|--------|
| 🔽 - 🥖 🔌 📄 Текущий период: - <mark>05.04.2017</mark> |        |
| Мед.справка на права                                | r      |
| Мед.справка на оружие                               |        |
| Медицинский осмотр                                  |        |
| Акт мед.освидетельствования иностранных граждан     |        |
| Мед.справка 086/у                                   |        |
| Мед.справка для поступления на госслужбу            |        |
| Мед.справка для гостайны                            |        |
| Прием специалиста                                   | 5      |
| Мед.справка для бассейна                            |        |
| Мед.справка для занятий спортом                     |        |
| Санаторно-курортная карта                           |        |
| Медицинская комиссия                                |        |
|                                                     |        |
|                                                     |        |
|                                                     |        |
| < 1                                                 |        |
| 🔔 Пациенты 📋 Документы 🔂 Запись на прием 🍰          | Оплата |

После чего откроется окно приёма специалиста, как в предыдущем пункте, с той лишь разницей, что оно не будет заполнено какими-либо данными.

| Поликлиника            | Основной (ООО "Клиника Плюс") 🗸 🗸 |    |
|------------------------|-----------------------------------|----|
| Пациент                | <b></b>                           | ß  |
| Законный представитель | ~                                 | X  |
| Специалист             | ~                                 |    |
| Врач                   |                                   |    |
| Уровень цен            | Основной 🗸 Скидка Нет скидки 🗸    | ¢0 |
| Стоимость              | 0 🦃 Итого с учетом скидки:        | 0  |
|                        | Оплачено 0                        |    |

Первым делом необходимо выбрать пациента, нажав на «…» напротив строки «Пациент». Откроется новое окно со списком пациентов, в котором с помощью поиска по фамилии можно легко найти нужного человека, если он уже есть в базе данных. Для выбора пациент нужно либо дважды кликнуть по нужной строке, либо кликнуть один раз и нажать на кнопку «Выбрать». В дальнейшем необходимо выбрать специалиста. Сделать это можно, нажав на строку напротив надписи «Специалист». Появится список специалистов, среди которых нужно кликнуть по нужной строке.

Выбор врача осуществляется аналогичным способом, как и выбор пациента, после нажатия на «...» напротив строки «Врач».

По завершению добавления данных необходимо нажать на кнопку «Сохранить».

#### 5. Фиксация оплаты

Для оплаты услуг необходимо в окне Приёма специалиста нажать на кнопку «Оплата» и выбрать необходимый способ оплаты:

- 4. Наличные оплата пациентом наличными
- 5. Кредитная карта оплата пациентом кредитной картой
- 6. За счет работодателя фиксация оплаты для пациентов, проходящих обследования по договору с юридическим лицом

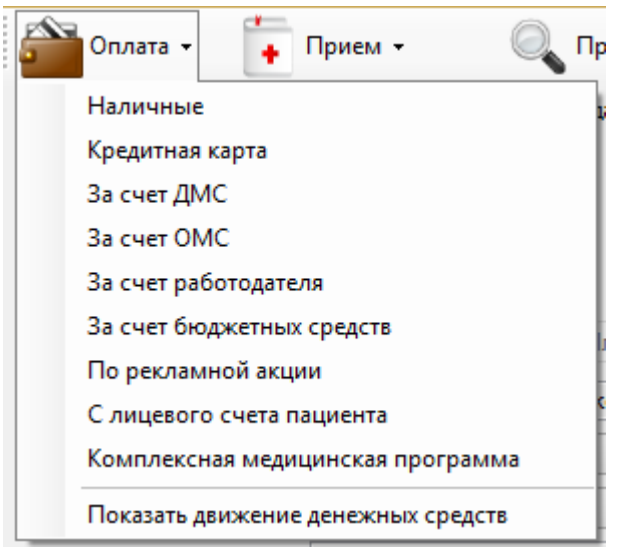

При выборе варианта «Наличные» в открывшемся окне указать дополнительные данные (к примеру, кассу и сумму) и нажать на кнопку «Сохранить».

|                                           | ×                                              |
|-------------------------------------------|------------------------------------------------|
| 📋 Документы 🕶                             | 🔍 Предпросмотр 🗸 📄 Печать 🗸 🥛 Комплект 🗸       |
| Основание: Медицинский осм<br>(1137 руб.) | <u>10тр №52 от 23.03.2017</u> Проект 🗸 Х       |
|                                           | Наличные: Приход                               |
|                                           | Дата 23.03.2017 🗐 🔻                            |
| Поликлиника                               | Основной (ООО "Клиника Плюс")                  |
| Пациент                                   | _Юрьев Юрий Семенович                          |
| Организация-плательщик                    | ▼ X                                            |
| Принято от                                | Ирьев Юрий Семенович                           |
| По документу                              |                                                |
| Основание                                 | Периодический медицинский осмотр               |
| Вид движения денежных ср                  | едств Оплата за оказание медицинских услуг 🗸 📈 |
| Касса                                     | Дополнительная 2 🗸 🗸                           |
| Номер БСО                                 | Сумма 1137 🀑 🗐                                 |
| Номер кассового чека                      |                                                |
| Комментарий                               |                                                |
| Самойлова Р.В. (23.)                      | 03.2017) Сохранить Отмена                      |

Для того чтобы произвести печать кассового чека необходимо нажать на кнопку «Печать», после чего появится список документов, среди которого и будет кассовый чек.

|   |                                            |                                  |               |                    | <u>^</u>       |
|---|--------------------------------------------|----------------------------------|---------------|--------------------|----------------|
|   | 🚔 Оплата 👻 🚺 Г                             | Ірием - 🔍 Пре                    | дпросмотр 👻 🥭 | Печать 🗸 💡         | Комплект 👻     |
|   | Основание: Мед.справка на<br>23.03.2017    | <u>права №99 от</u> Канал прода» | ж             | ¥                  | ~ X            |
|   |                                            |                                  |               | -                  | - 🗆 🗙          |
| - | Документы 🗸                                | 🔍 Пре                            | дпросмотр 🗸 📃 | Печать 🗸 💡         | Сомплект 👻     |
| • | Основание: Прием специалис<br><u>руб.)</u> | та №322 от 23.03.2017 (0         | Г             | Кассовый чек       |                |
| - |                                            |                                  | Наличн        | формирование эле   | ктронного чека |
| • |                                            |                                  |               | Приходный кассовь  | ый ордер       |
| 1 |                                            |                                  |               | Бланк строгой отче | тности         |
| - | Поликлиника                                | Основной (ООО "Клиника Пл        | пюс")         |                    | ×              |
| - | Пациент                                    | Абрамов Андрей Николаевич        | 4             | <b></b>            | 6              |
|   | <u> </u>                                   | 1                                |               |                    |                |

По окончанию работы с окном необходимо нажать кнопку «Сохранить».

Аналогичным способом происходит оплата кредитной картой. Только здесь вместо кассы указываются данные по терминалу и кредитной карте.

|                                           | - 🗆 🔺                                                          |     |  |  |  |  |  |
|-------------------------------------------|----------------------------------------------------------------|-----|--|--|--|--|--|
| 📋 Документы 🗸                             | 🔍 Предпросмотр 🗸 📄 Печать 🗸 🥛 Комплект -                       |     |  |  |  |  |  |
| Основание: Мед.справка н                  | а права №100 от 23.03.2017 Пр <mark>Кассовый чек</mark>        |     |  |  |  |  |  |
| (1300 pyo.)                               | Формирование электронного че                                   | ека |  |  |  |  |  |
|                                           | Бланк строгой отчетности                                       |     |  |  |  |  |  |
| Поликлиника                               | Основной (ООО "Клиника Плюс")                                  | Τ   |  |  |  |  |  |
| Пациент                                   | _Колымов Илья Борисович                                        |     |  |  |  |  |  |
| Принято от                                | _Колымов Илья Борисович                                        |     |  |  |  |  |  |
| По документу                              |                                                                |     |  |  |  |  |  |
| Основание                                 | Медицинское освидетельствование водителей транспортных средств |     |  |  |  |  |  |
| Вид движения денежных                     | средств Оплата за оказание медицинских услуг 🗸 🗸 🗸             |     |  |  |  |  |  |
| Терминал                                  | ✓ …                                                            |     |  |  |  |  |  |
| Номер БСО                                 | Сумма 1500 🧐                                                   |     |  |  |  |  |  |
| Номер кассового чека                      |                                                                |     |  |  |  |  |  |
| Комментарий                               |                                                                |     |  |  |  |  |  |
| Самойлова Р.В. (23.03.2017) Отмена Отмена |                                                                |     |  |  |  |  |  |

Печать кассового чека происходит точно таким же способом, как и при оплате наличными.

В случае, когда оплат производится «За счёт работодателя», достаточно просто указать организацию, сумму и нажать на кнопку «Сохранить»

|                                         |                     |                           |                         | - • ×             |
|-----------------------------------------|---------------------|---------------------------|-------------------------|-------------------|
| Документы                               | bl ▼                | 🔍 Предпрос                | мотр - 📄 Печать         | - 💡 Комплект -    |
| <u>Основание: Мед.сп</u><br>(1500 руб.) | равка на права №    | <u>100 от 23.03.2017</u>  | Проект                  | ✓ X               |
|                                         |                     | За счет работ             | годателя: Прихо         |                   |
|                                         |                     |                           | Да                      | та 23.03.2017 🔍 🖛 |
| Поликлиника                             | Основной (ООО       | "Клиника Плюс")           |                         | ×                 |
| Пациент                                 | _Колымов Илья       | Борисович                 |                         | 上 🖻               |
| Организация                             |                     |                           |                         | ¥                 |
| По документу                            |                     |                           |                         |                   |
| Основание                               | Медицинское ос      | видетельствование водител | ей транспортных средств |                   |
| Вид движения де                         | нежных средств      | Оплата за оказание медиц  | инских услуг            | ¥                 |
|                                         |                     |                           | Сумма                   | 1500              |
| Комментарий                             |                     |                           |                         |                   |
| Самойлов                                | a P.B. (23.03.2017) |                           | Сохра                   | нить Отмена       |

## 6. Печать документов

За печать документов ответственны три правые кнопки в верхней части окна.

|          | 🔍 Предпросмотр -                                           |  |
|----------|------------------------------------------------------------|--|
|          | Талон амбулаторного пациента                               |  |
| - V<br>V | Медицинская карта                                          |  |
|          | Карта больного, лечащегося в физитерапевтическом отделении |  |
|          | Перечень осмотров и исследований                           |  |
|          | Акт оказания услуг                                         |  |
|          | Договор                                                    |  |
|          | Справка о временной нетрудоспособности студента            |  |
|          | Направления 🕨                                              |  |
|          | Согласие на обработку персональных данных                  |  |
|          | Согласие на медицинское вмешательство                      |  |
| з        | Согласие на проведение профилактических прививок           |  |
| ¢        | Отказ от госпитализации                                    |  |

1) Предпросмотр – позволяет посмотреть, как внешне выглядят документы на печать. В открывшемся окне предпросмотра также можно нажать на иконку принтера для последующей печати документа.

2) Печать – сразу печатает документ, который был выбран в списке.

 Комплект – печатает комплект документов по выбранной категории.

### 7. Завершение работы

По завершению добавления данных в окне приёма специалиста необходимо нажать на кнопку «Сохранить».

| Комментарий                 |                  |  |
|-----------------------------|------------------|--|
| Самойлова Р.В. (10.04.2017) | Сохранить Отмена |  |